# BIP-5000

BluebirdSoft Inc. 558-5, Sinsa-Dong, Kangnam-Gu, Seoul, Korea Tel: +82 1588 1363 Fax: +82 2 548 0870 A/S Center: +82 1588 1380 Website: www.bluebird.co.kr

-Before starting, ensure that you read and follow the "Safety Warnings and Precautions" section of this manual.

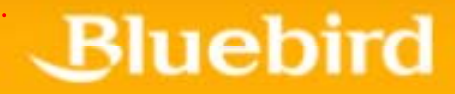

# Safety Warnings and Precautions

: Please follow the instructions to properly use the product and avoid accidents in advance.

# 1. Exercise precautions when using the battery

- If the batteries are damaged, severely shocked, heated, exposed to moisture or high temperatures, or bored by a gimlet, it may explode.
- Keep batteries away from children and pets.
- 2. Do not use PDA phone in explosion areas.
- 3. Do not use PDA phone on an aircraft or inside a hospital.
- 4. Avoid using PDA phone or checking phone numbers while driving. Use hands free kit in unavoidable conditions or use it after stopping the car
- 5. Product may deform or malfunction if exposed to direct sunlight
- 6. Prevent conductive objects such as necklaces and coins from making contact with the battery plug. Do not shock battery with sharp objects or animals. Battery may explode.
- 7. Only use recommended batteries and do not use with other products. Do not use inferior quality battery as doing so may shorten battery and PDA life span and cause explosion. (Warranty is void in this event)
- 8. Battery must be charged with the adapter or standard charger provided. Usage of unapproved adapter may shorten battery life or cause explosion. (Warranty is void in this event)
- 9. If the PDA gets wet, never insert or place the terminal, battery, or charger into or near heating devices, such as heaters or microwave ovens. This may cause production deformation, explosion or fire. (The label's color inside the PDA or battery will fade if immersed in water.) Please note that free repair service won't be provided in this condition.)

# Contents

#### I. Safety and precautions - Warning and cautions

#### II. Contents

# 1. Product composition

### 2. Get to know the product

- 1) Left, front, right side of product
- 2) Button introduction
- 3) Specifications

## 3. Getting started

- 1) Connecting and disconnecting the battery
- 2) Charging battery
- 3) Using PDA

### 4. Start connecting network

- 1) Scan
- 2) ear jack (Converter)
- 3) Reset PDA
- 4) Host PC connecting
- 5) IrDA 사용 Using IrDA
- 6) Bluetooth
- 7) How to Use Wireless Manager
- 8) Using memory card

# 5. ActiveSync

- 1) Installing ActiveSync
- 2) Precaution for using ActiveSync

# 6. Using PDA phone functions

# 7. Using Wireless LAN features

# 8. Precautions

# 9. Appendix

- 1) Q&A
- 2) Accessories

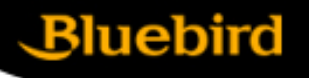

The following illustrations may differ from actual products. Please contact our customer center to purchase additional or optional products.

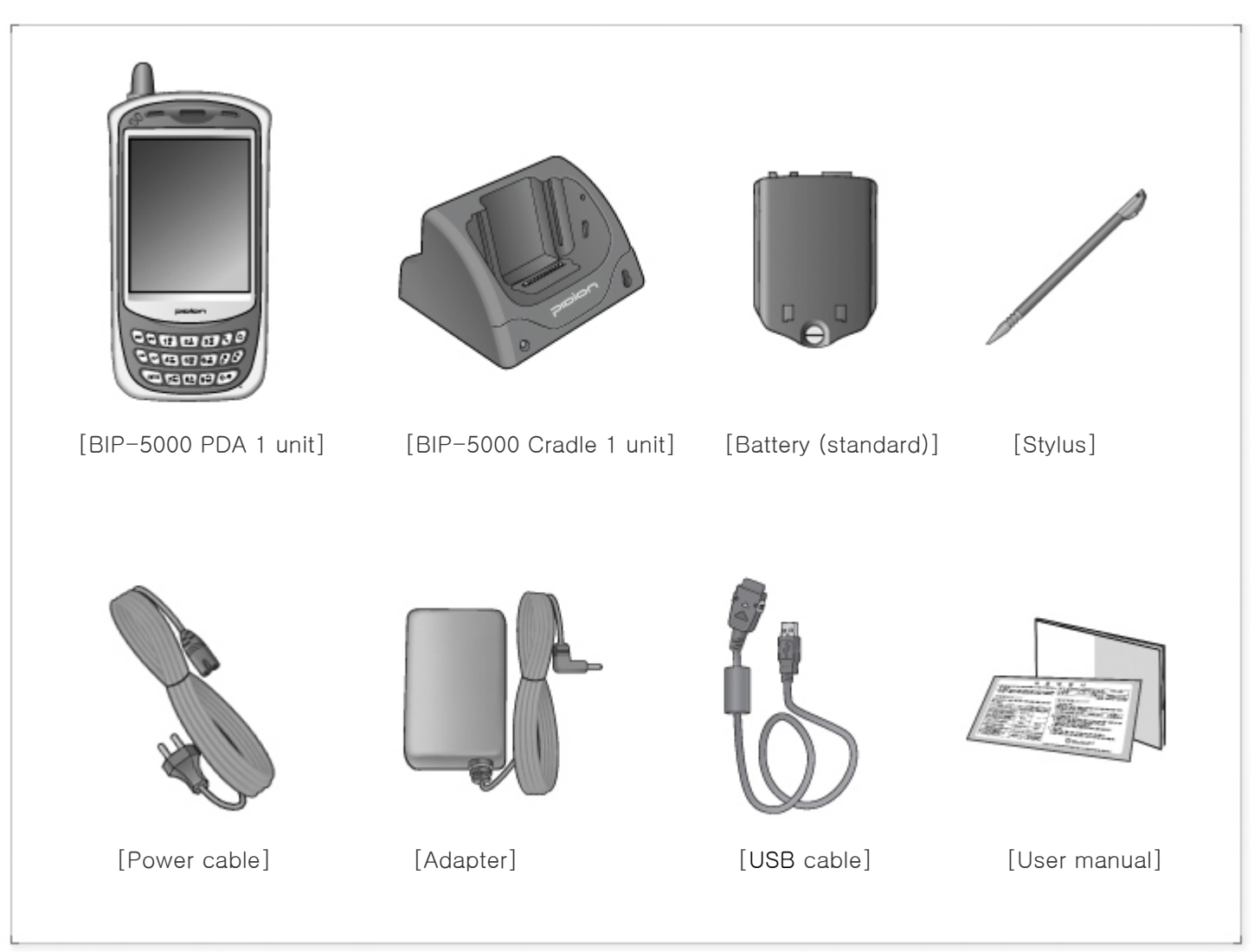

1. Front, left side, back, right side

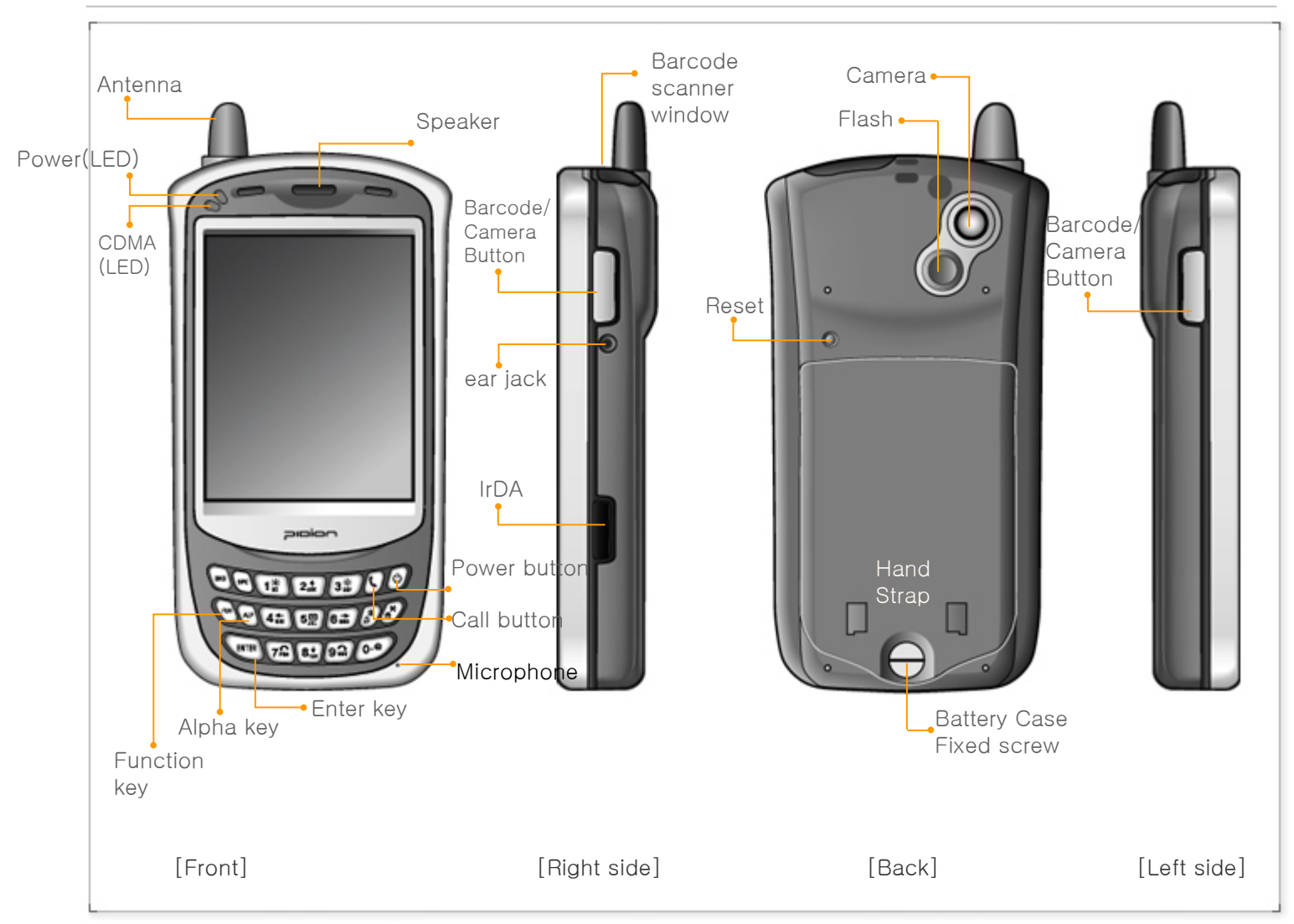

# 2. Button introduction

| 0          | Use it to turn on/turn off the PDA                                                                                                    |
|------------|----------------------------------------------------------------------------------------------------|
|            | Laser(1D,2D) Barcode / Camera Type : Press left button to use barcode scanner<br>Press right button to use camera<br>CMOS Barcode Type : Use right and left button to activate barcode. |
| (HTER      | Execute after user input                                                                                                    |
| (Lei)      | Change character input mode. Default mode is numeric. Press once for lower case<br>English, press twice for capital English, press three times for special characters.                  |
| Ø          | Execute program and make phone connection. Press once to execute phone program, press twice to view recent calls, press three times to call the selected number.                        |
| 843        | Delete a character by moving the cursor one space to the left.                                                                                                    |
| 340        | Move one space to the right.                                                                                                    |
| (n)        | Press 3 seconds to enable/disable silent mode                                                                                                    |
| (#)<br>(2) | Press 3 seconds to lock the PDA. Password must be inserted to use the PDA.                                                                                                    |

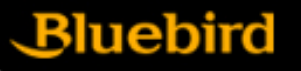

# 3. Specifications

| Contents  | Description                                                                                     |
|-----------|-------------------------------------------------------------------------------------------------|
| CPU       | Intel PXA270 520MHz                                                                             |
| OS        | Window Mobile 5.0                                                                               |
| DISPLAY   | 3.5", 240 × 320 / 260,000 color                                                                 |
| INTERFACE | 1 x USB 1.1 Client / Host<br>1 x RS-232C<br>Mini-SD slot<br>IrDA 1.2 (Option: Bluetooth class ) |
| CAMERA    | 2.0M pixel camera                                                                               |
| BATTERY   | 2000mAH                                                                                         |
| SIZE      | 79.5(width) x 150.3(length) x 34.9thickness) mm                                                 |
| WEIGHT    | 314 g                                                                                           |
| ADAPTER   | 5V 2.4A                                                                                         |

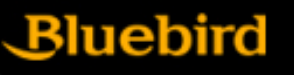

3. Specification

\* FCC Compliance Statement: This device complies with part 15 of the FCC Rules.
Operation is subject to the following two conditions: (1) This device may not cause harmful interference, and (2) this device must accept any interference received, including interference that may cause undesired operation.

CAUTION: Changes or modifications not expressly approved by the manufacturer responsible for compliance could void the user's authority to operate the equipment.

Important Note: To comply with FCC RF exposure compliance requirements, the antenna used for this transmitter must be installed to provide a separation distance of at least 20cm from al persons and must not be co-located or operating in conjunction with any other antenna or transmitter.

European Union Notice This system has been tested for conformance with CE radio spectral, EMC and safety requirements.

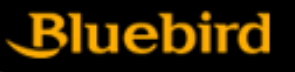

1. Connecting and disconnecting the battery

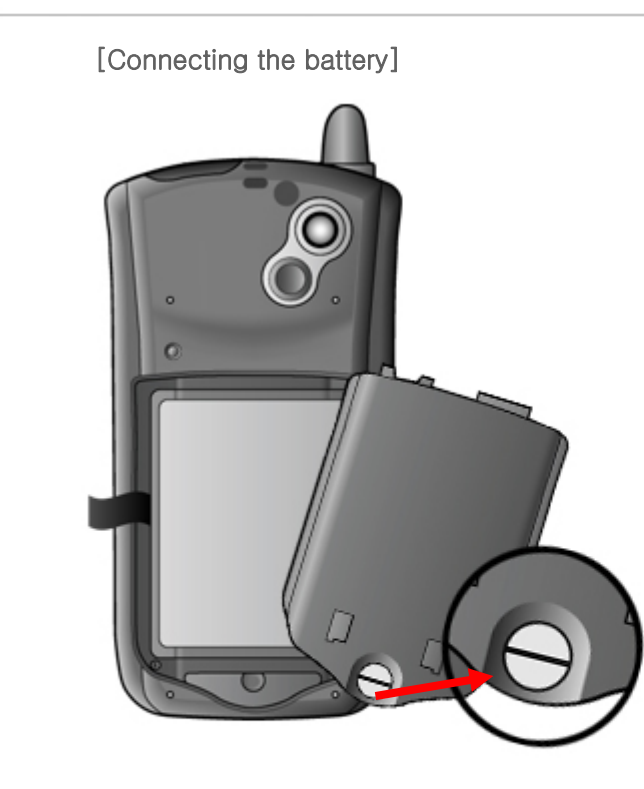

• Sit the battery to the groove, Put the cover and swivel the screw [Disconnecting the battery]

• Swivel the screw in arrow direction until detached, take off battery

\* Battery must be taken off after turning off the PDA. Sudden power break may cause the PDA malfunction.

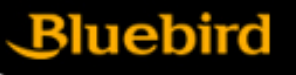

2. Charging the battery

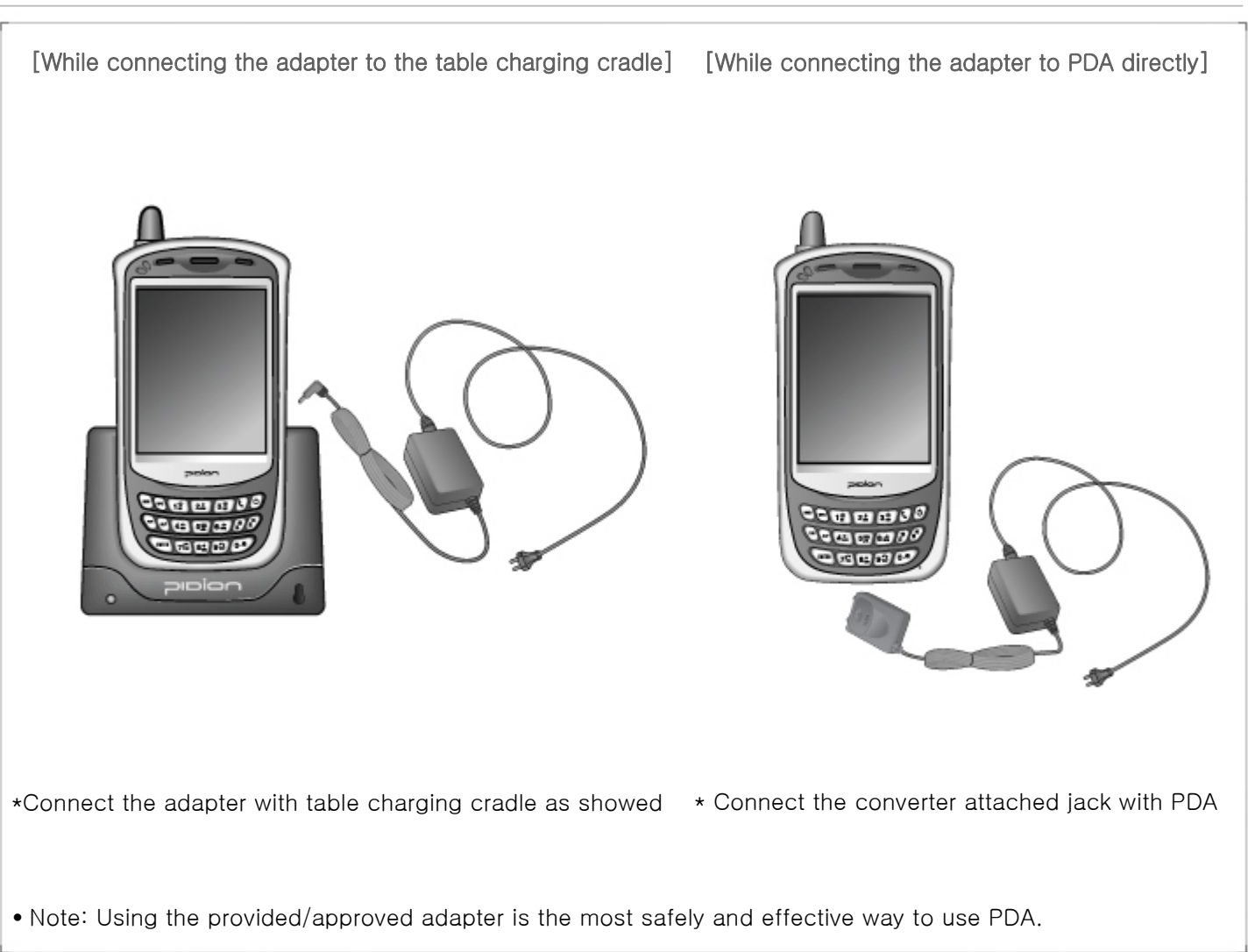

## 2. Battery charging method

| [Battery | charging | and | working | time] |
|----------|----------|-----|---------|-------|
|----------|----------|-----|---------|-------|

| Working time | Standard (2000mhA)                                         |
|--------------|------------------------------------------------------------|
| Talk time    | 4 hours                                                    |
| Standby time | 12 hours (LCD on,<br>backlight off),<br>200hours (LCD off) |

| Charging Time | Standard (2000mhA)                                                          |
|---------------|-----------------------------------------------------------------------------|
| Time          | Less than 4 hours (main<br>battery), less than 72<br>hours (backup battery) |

\*Modem power turns off automatically to prevent the battery power damage. Use is after recharging.

\*The battery talk time and standby time can be different from the specification in various conditions.

[Battery Charging condition]

|                  | Charging | Fully charged |
|------------------|----------|---------------|
| Charging<br>Lamp | Red      | Green         |

\* It is fully charged when table charging cradle and PDA's charging lamp turn to green, there is no harm if keep charging the PDA.

\*The Charging time is subject to change of charging condition, please purchase the new one when it's working time is shortened by 50%.

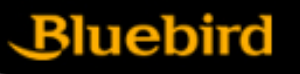

3. Getting started

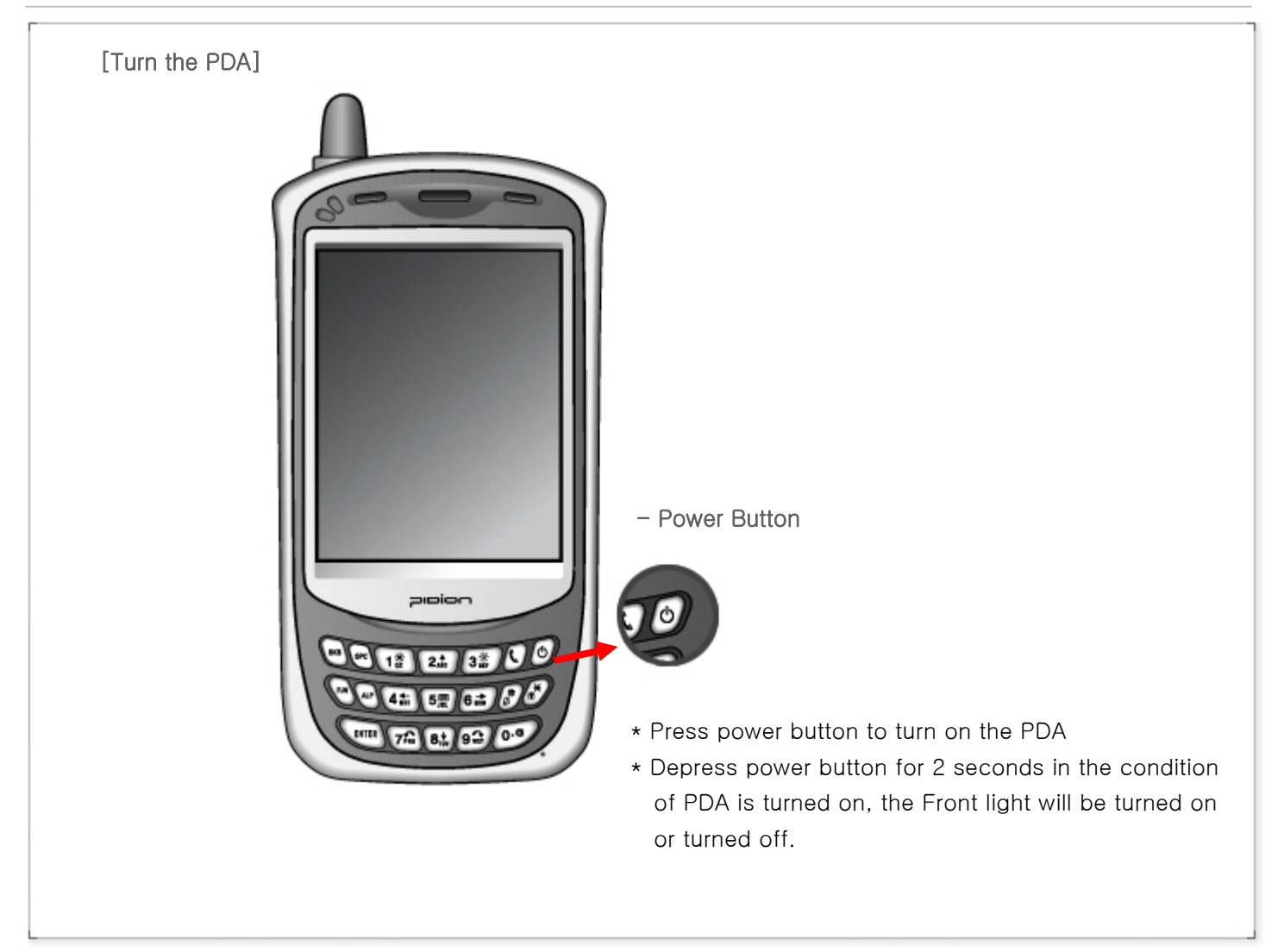

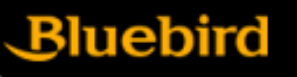

# 3. Getting started

Using Stylus (using method of stylus, dragging, pressing method) \* Using stylus to select, execute and move the items in the screen.

# Get stylus from PDA

# Tapping Stylus

: Tap the icon in the screen for once by using stylus to select or execute the item, like clicking the mouse left button.

# Dragging Stylus

: Using dragging stylus to select several items, characters and images, like dragging the mouse.

# Tapping and Holding Stylus

: In order to view selected item's function, taping and holding the stylus in the screen and it shows the pop manual, like using mouse to select the item and click the right button.

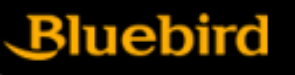

#### 3. Start to use PDA

[Calibration] \*Using stylus to select, execute, move the item in screen. align screen Tap the target firmly and accurately • Press the stylus to the targeted center target accurately, and at each location on the screen. The target will continue to move until doing the same when the target move to up left, down left, down the screen is aligned. right, up right (This is to settle the input value of stylus in LCD screen.

# Getting started

Bluebird

3. Start to use PDA

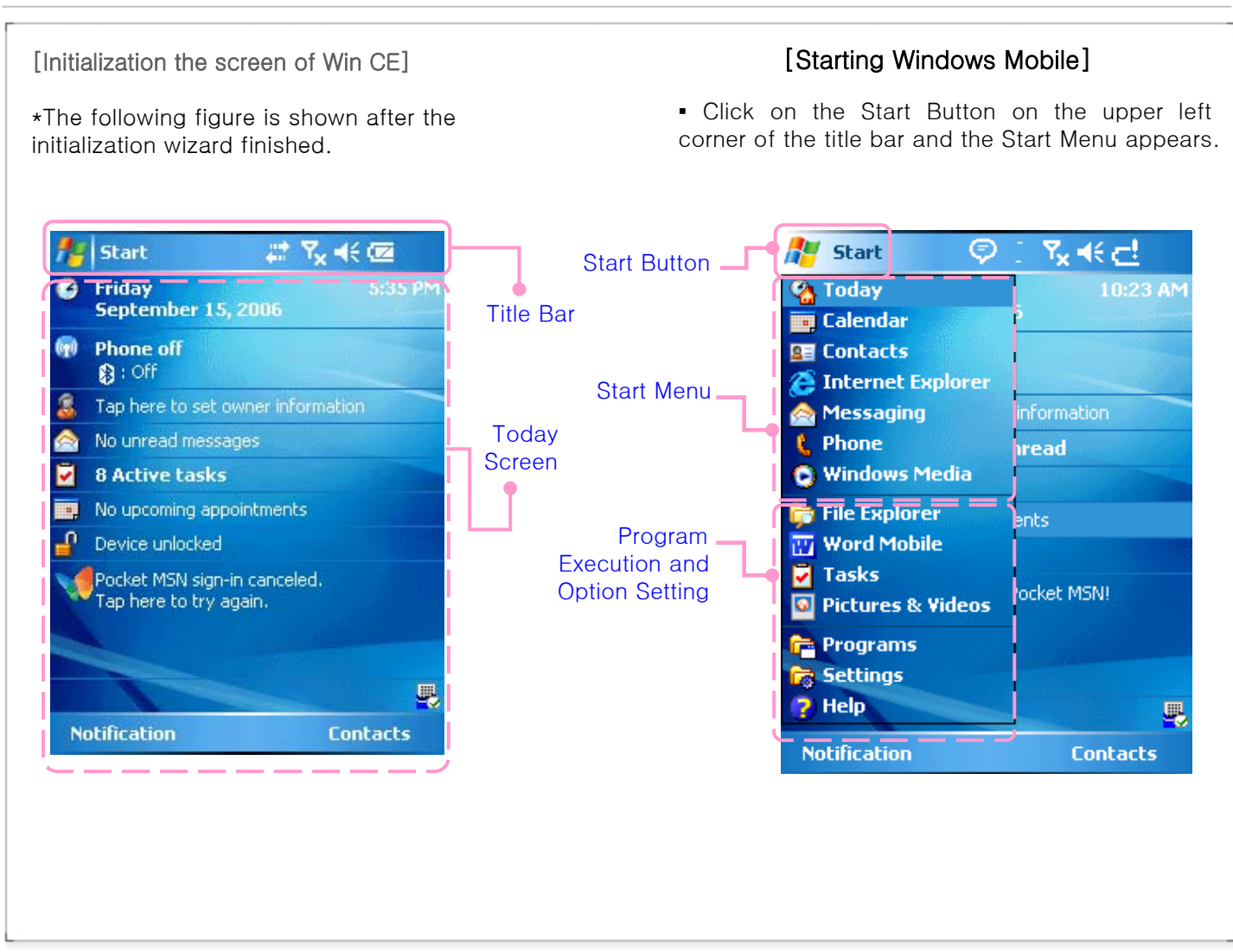

# 3. Start to use PDA

- To use the Function keypad

- The following functions will be executed after pressing the function key and button.

| Contents     | Description                   |
|--------------|-------------------------------|
| Function + 1 | LCD getting darker            |
| Function + 2 | Moving one space up           |
| Function + 3 | LCD getting brighter          |
| Function + 4 | Moving one space to the left  |
| Function + 5 | Execute the sign input        |
| Function + 6 | Moving one space to the right |
| Function + 7 | Page Down                     |
| Function + 8 | Moving one space down         |
| Function + 9 | Page Up                       |
| Function + 0 | Run the sign character        |
| Function + 💋 | Run user defined program      |
| Function +   | Run user defined program      |
| Function +   | Run user defined program      |

Bluebird

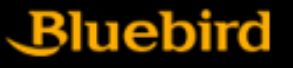

1. Scan

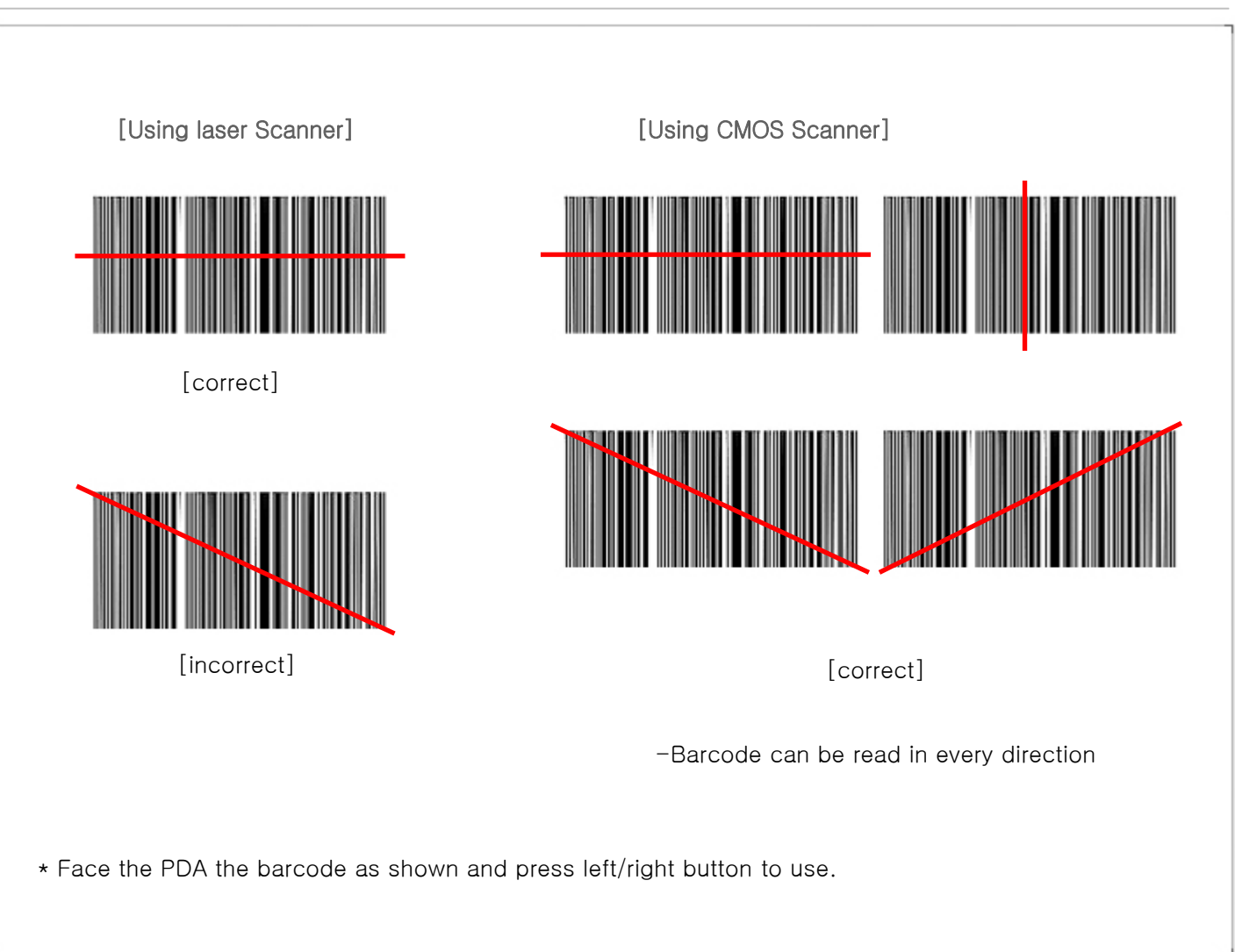

# Connect to the network

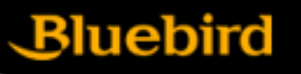

#### 1. Scan

[Basic test method of laser barcode]

1) Run notepad

2) Create new notepad file

3) Face the scanner to the barcode and press barcode button.

4) The captured barcode value is shown in the new notepad.

• Please consult the program's manufacture for using the special barcode program.

# Connect to the network

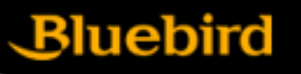

#### 1. Scan

[Basic CMOS barcode test method]

1) Run notepad

2) Create the new notepad file

3) Face the scanner to the barcode and press barcode button.

4) The read barcode value is shown in the new notepad.

• Please consult the program's manufacture for using the special barcode program.

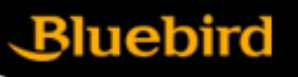

2. Using method of ear jack

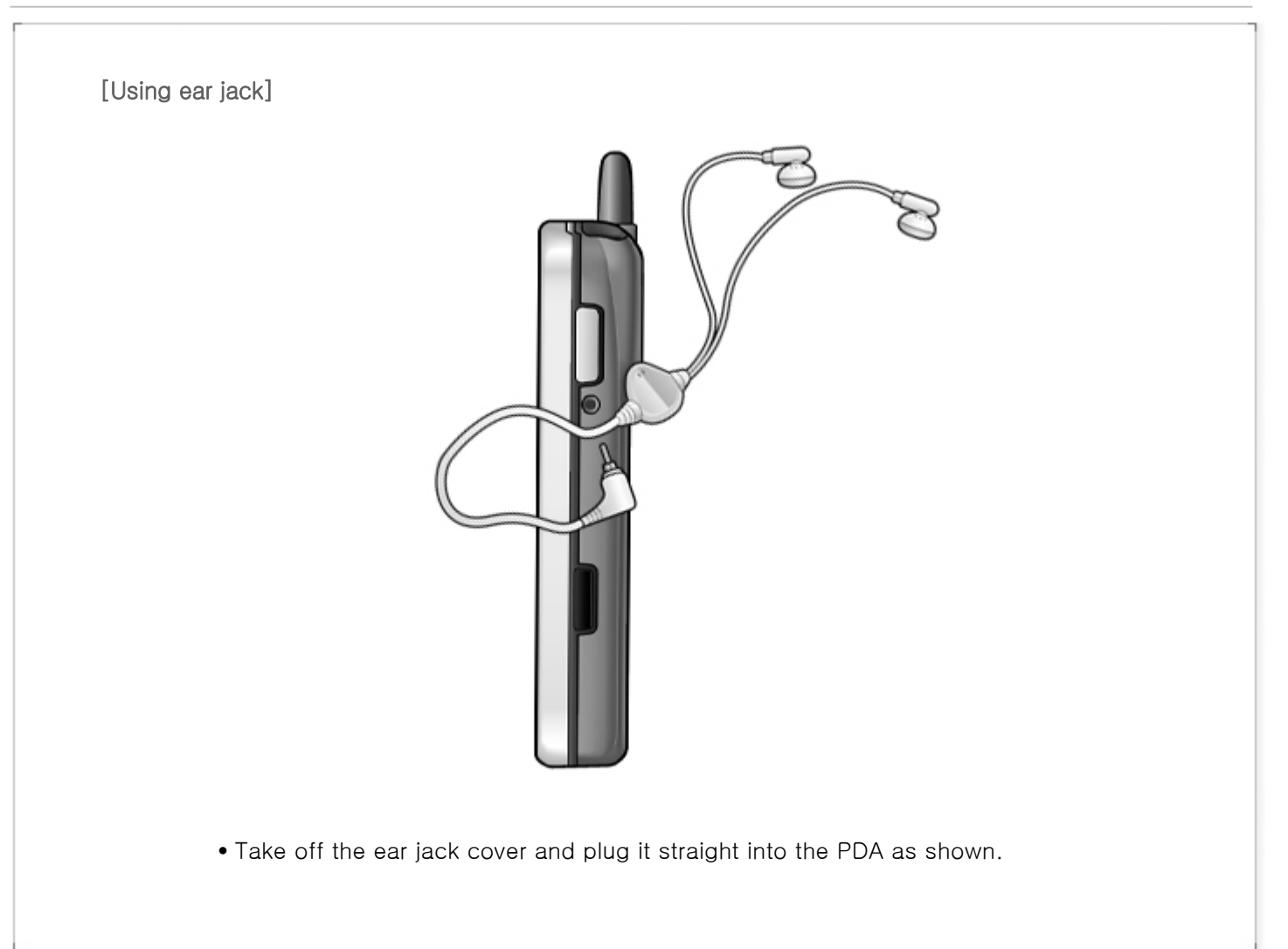

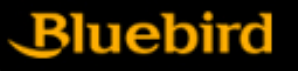

3. Reset PDA

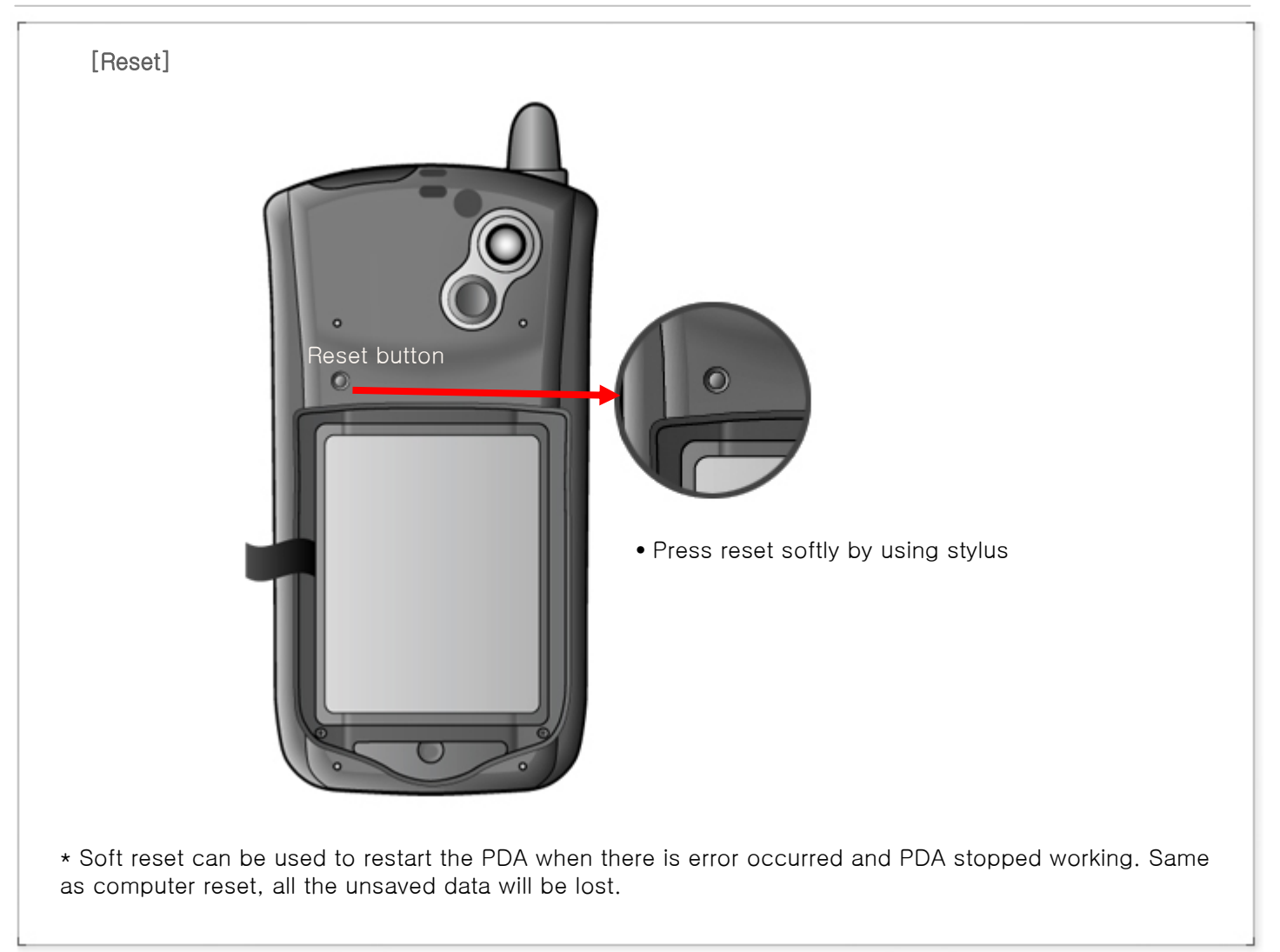

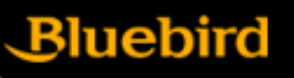

3. Reset the PDA

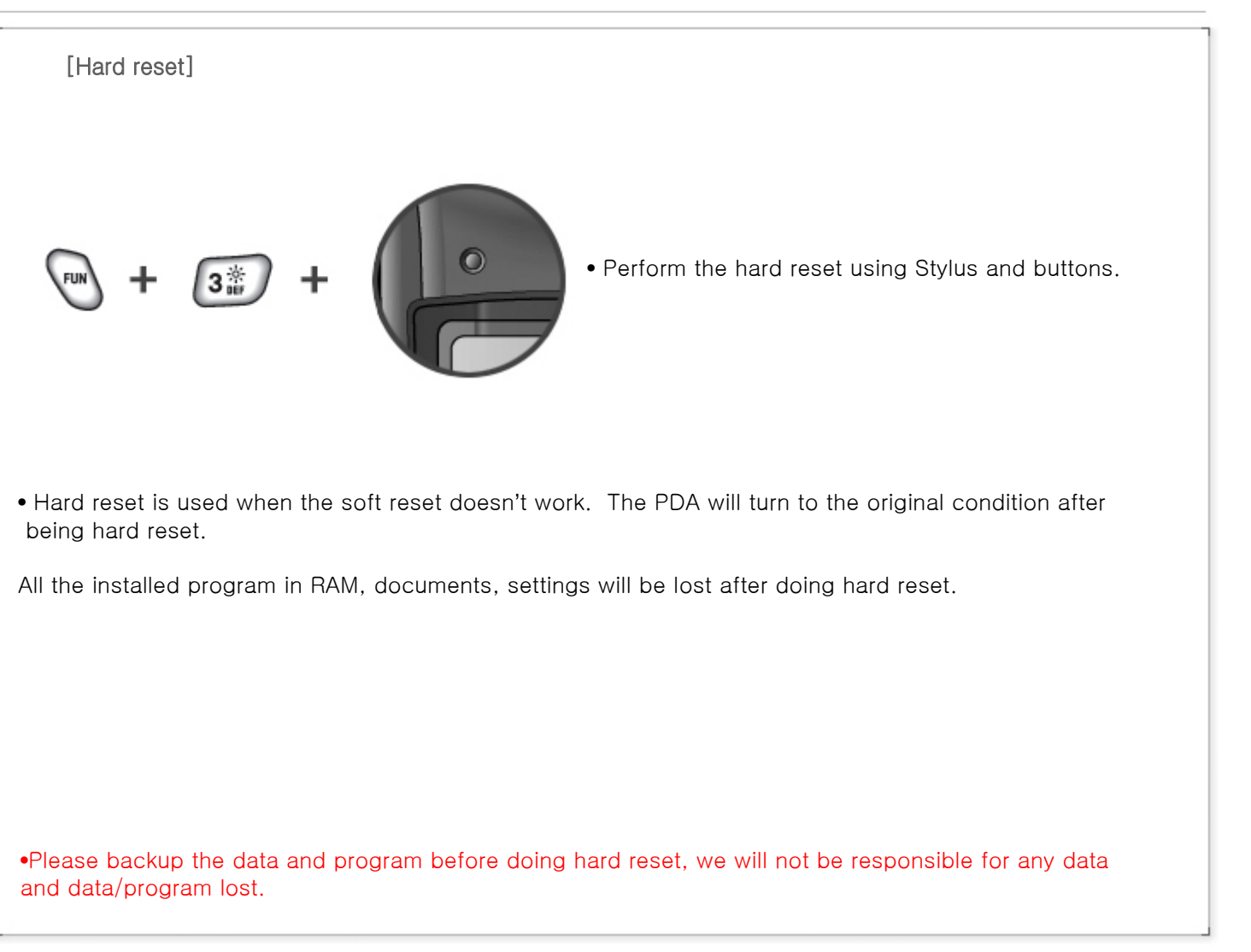

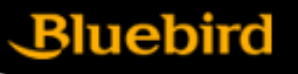

3. Host PC connection method

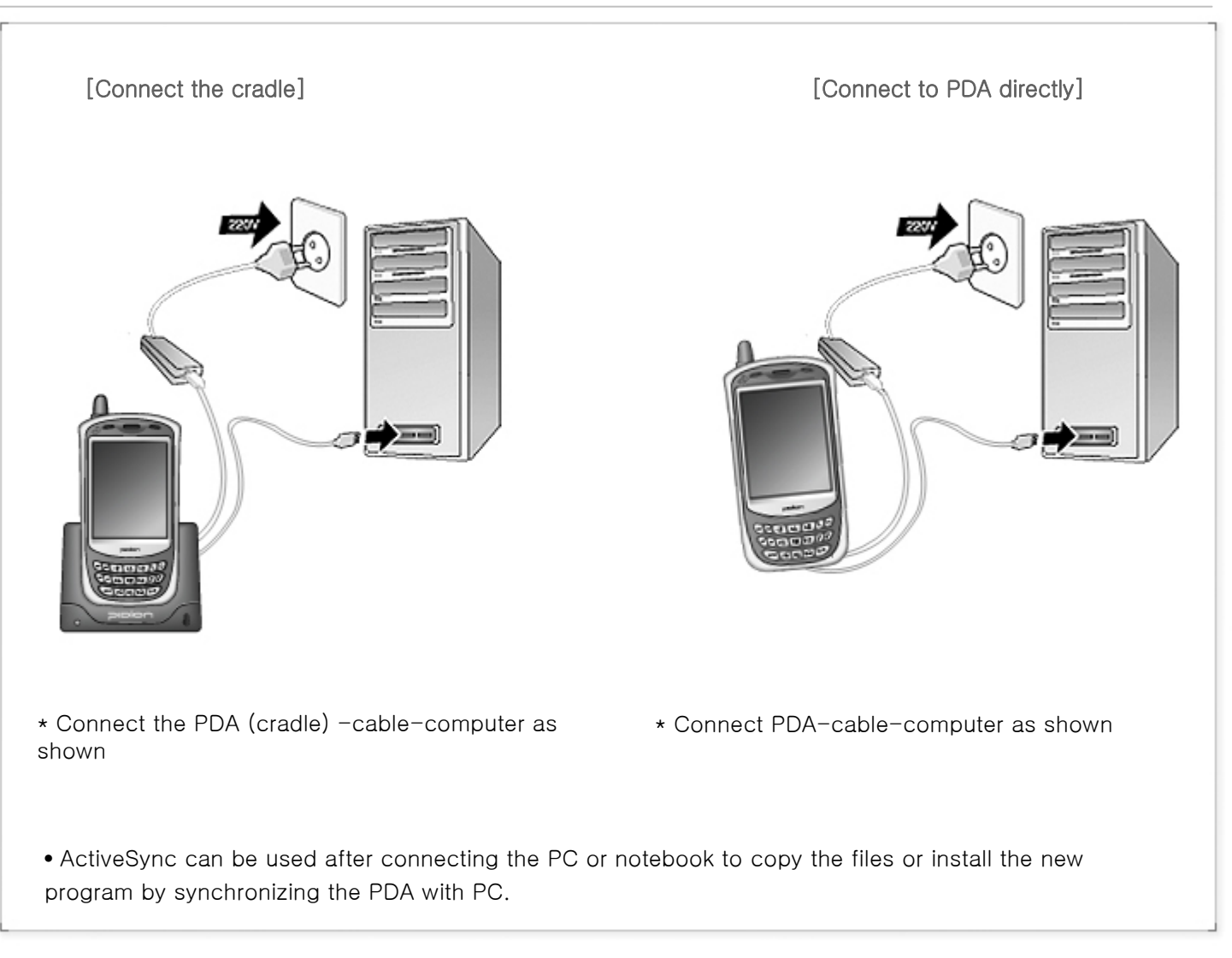

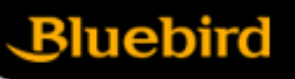

## 4. IrDA using method

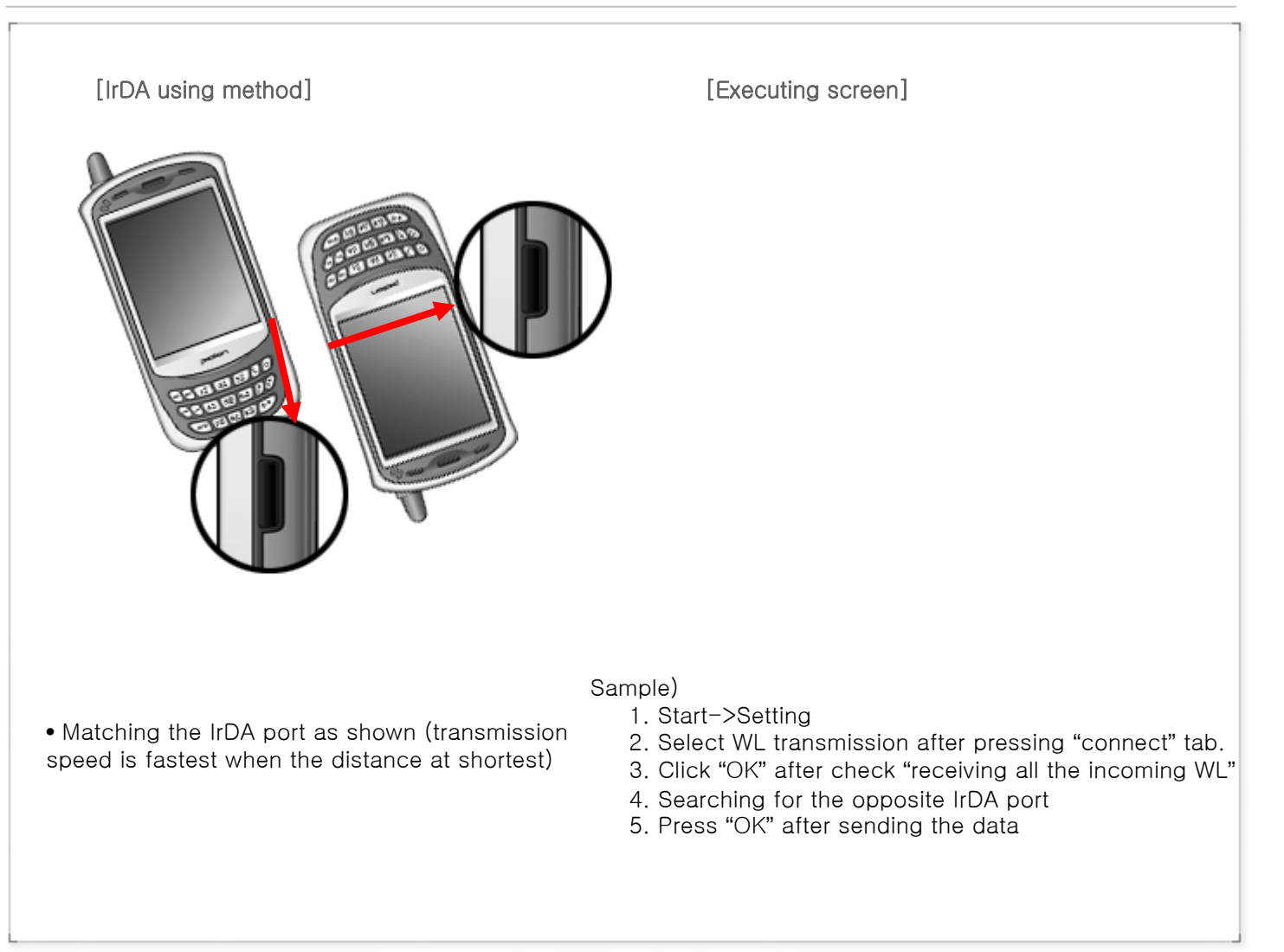

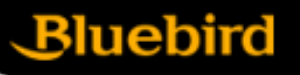

# 5. Bluetooth using method

| 🧧 Settings 🛛 🧏 🤘 Settings                                                                     | <ul> <li>Example of Using the Bluetooth.</li> </ul>                                                                                                    |
|-----------------------------------------------------------------------------------------------|----------------------------------------------------------------------------------------------------|
| Bluetooth                                                                                     | ① Path: [Start] -> [Settings]                                                                                                    |
| <ul> <li>Turn on Bluetooth</li> <li>Make this device discoverable to other devices</li> </ul> | <ul> <li>② Click on the [Connections] table and then Select [Bluetooth].</li> <li>③ Under the [Mode] tab, check 'Turn on Bluetooth' and click on [OK].</li> </ul>                                                                             |
|                                                                                               | <ul> <li>Turn on Bluetooth <ul> <li>Depending on checking the option, it is either In Use or Not in Use Status.</li> </ul> </li> <li>When it is Not in Use, make sure to deactivate the function in order to prevent battery loss.</li> </ul> |
| Node Devices COM Ports                                                                        | <ul> <li>Make this device discoverable to other devices</li> <li>When checked In Use, it should allow other devices to search<br/>BIP-1300.</li> </ul>                                                                                        |

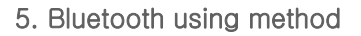

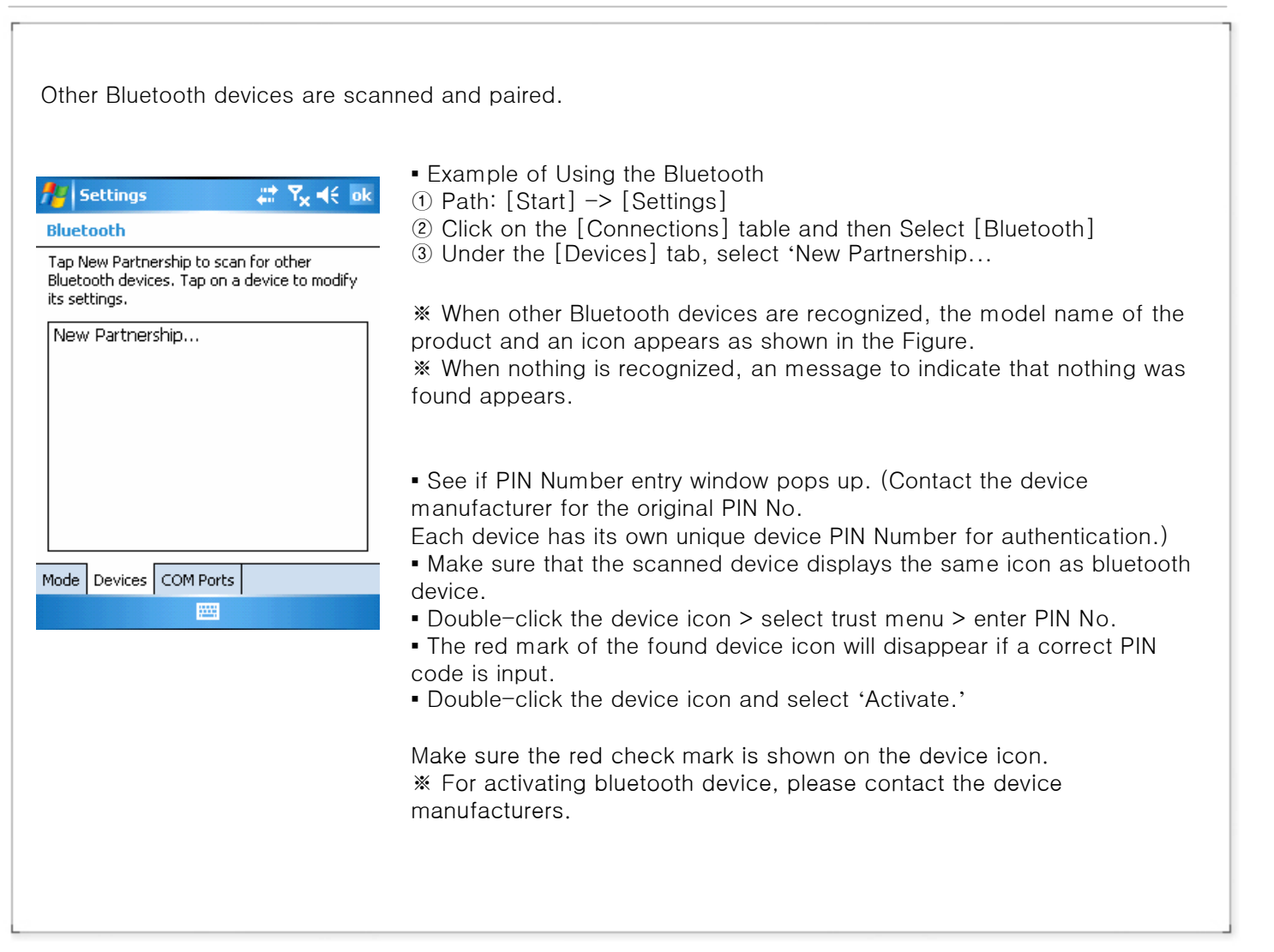

Bluebird

#### 6. How to Use Wireless Manager

With the Comprehensive Wireless Manager Function, it assists to use Bluetooth and Wi-Fi (Wireless LAN) in an easy and simple way.

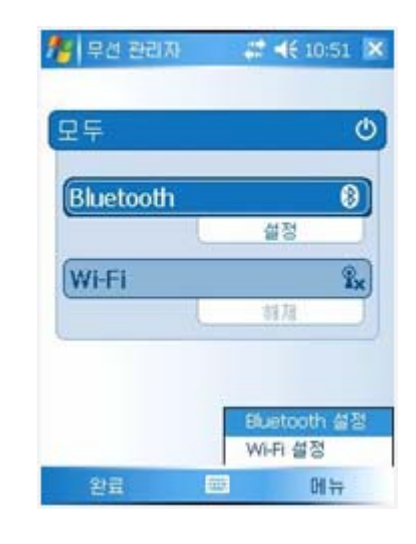

- Example of Using the Wireless Manager
- ① Path: [Start] -> [Setting]
- (2) Click on the [Connections] table and then Select [Wireless Manager]
- 3 Select either 'Wi-Fi' or 'Bluetooth' button

\* Depending on the communication specification of the terminal, the Support Items for Wireless Manager can vary.

※ By using the 'All' button, all functions can be set ON/OFF at once; and, by using 'Wi-Fi,' 'Bluetooth,' or '전화' buttons, a function can be set ON/OFF individually.

\* When 'Wi-Fi' or 'Bluetooth' is set ON, other functions under this will be activated so as to make sub-settings possible. Even when it is set OFF, individual settings are possible by using the Menu button on the bottom.

Bluebird

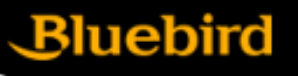

7. Memory card using method

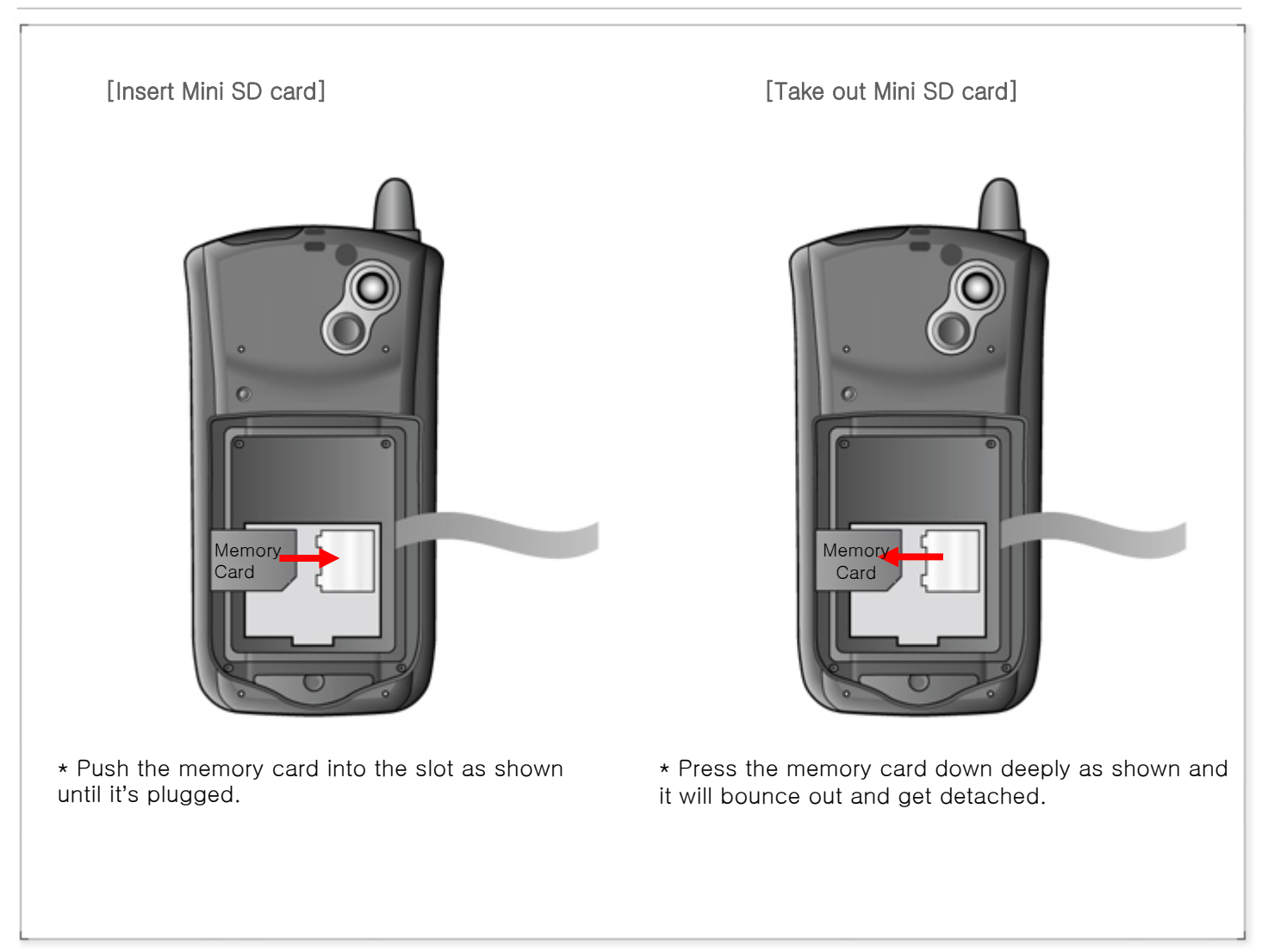

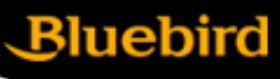

# 1. Install ActiveSync

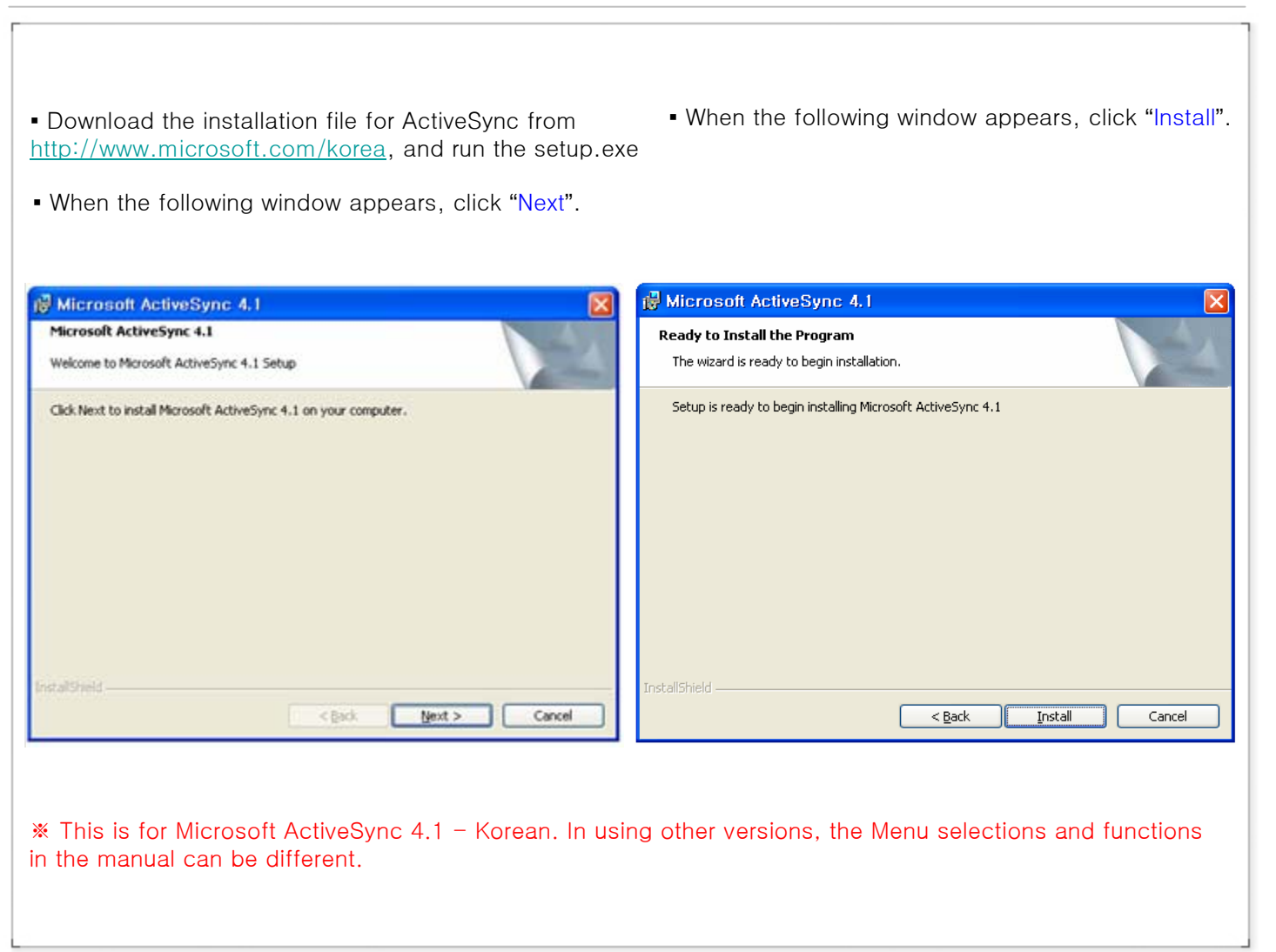

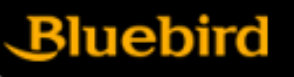

1. Install ActiveSync

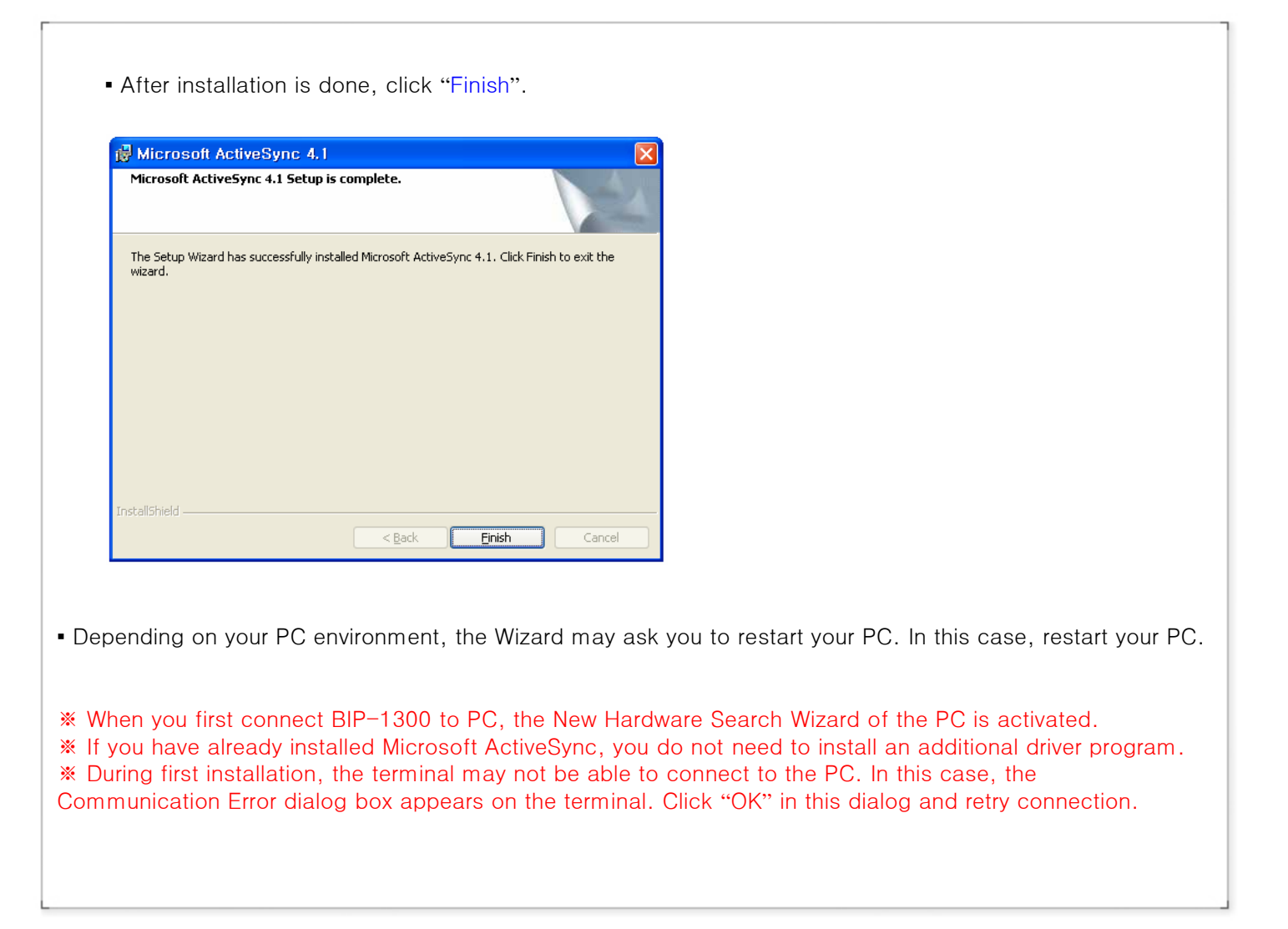

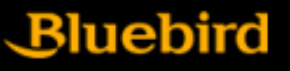

#### 1. Install ActiveSync

• In order to use ActiveSync, connect PDA to PC or Laptop by using the USB cable.

Or, after fitting PDA in a cradle, connect the cradle to PC by using the USB cable.

If PDA is turned on when connected to PC,

PC will automatically detect it and execute ActiveSync.

• Press ActiveSync Search button and activate Mobile installation window.

• Open file finder of your PC, and copy files you want.

After all files are copied, move the files to PocketStore.

| Microsoft ActiveSync         | X              |
|------------------------------|----------------|
| <u>File View Tools H</u> elp |                |
| 🕀 Sync. 🕜 Schedule 🦻 Explore |                |
| Guest                        | (T)            |
| Connected                    |                |
|                              | Hide Details 🛠 |
| Information Type Status      |                |
|                              |                |
|                              |                |
|                              |                |
|                              |                |

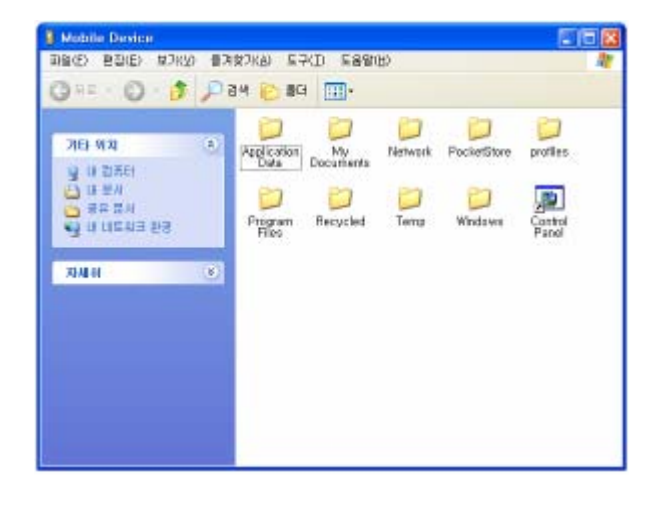

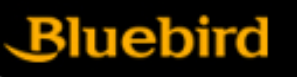

# Using call program

#### 1) Dial number

- a. Dial a phone number or a speed dial number
- b. Number can be cleared by using [CLR] button
- c. Press [SEND] button to make a call
  - Redail function: Without inputting numbers, press the [SEND] button to redail the lasted call number
- d. Communication is available after the call being connected
  - Redail option and times can be set in SETTING-OPTION automatically when the connection failed.
  - Call time is shown on the screen
- e. Press [END] button to end the call

#### 2) Receive the call

- a. An incoming call message is shown when the bell rings.
- b. Press any key to receive the call.
- c. Press [END] to finish the call .
- \* Keep pressing [END] button can turn on/off the phone modem.

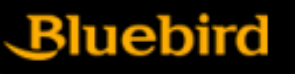

#### Phone program screen

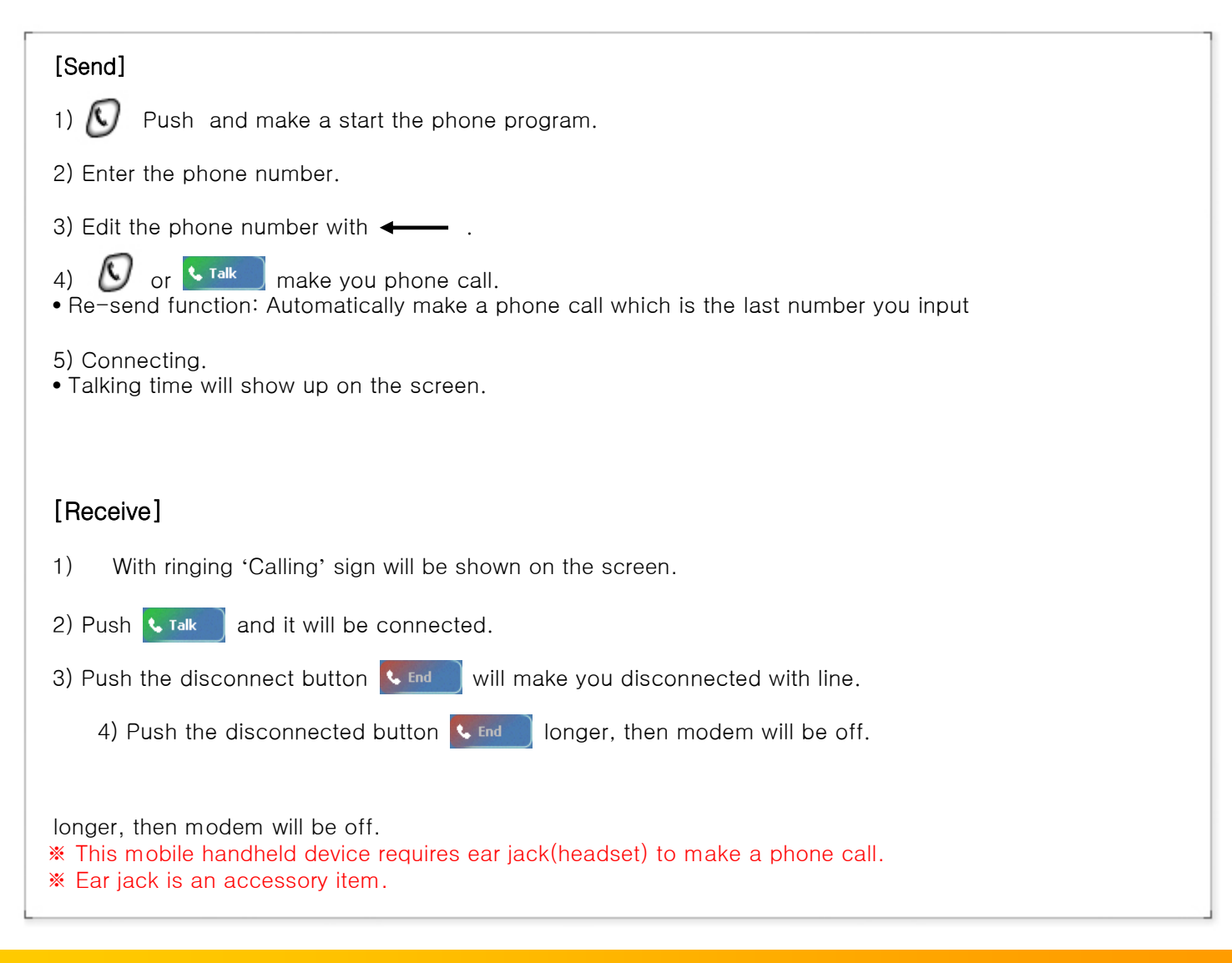

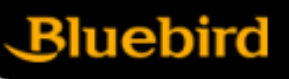

### Using Wireless LAN Features

- The "WLAGS4681" menu window appears.
   cf) If the "WLAGS4681" menu window does not appear, double click " in the tool bar.
- 2) Click "Wireless Information", select the corresponding AP, and select "Connect". cf) If the AP information does not exist, enter it manually.
  - 2-1) Double click "Add" in the AP list window.
  - 2-2) When the wireless network properties window appears, enter the corresponding AP in "Network Name (SSID)". Check the corresponding settings for the AP.
  - 2-3) Depress "OK".
- 3) The window in (2) above appears again, and the AP name appears.
- 4) Depress "OK".
  - 4-1) Depress "Connect" on the window.

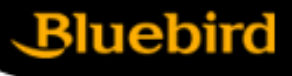

#### Cautions

- 1. Use only the approved accessories and components provided by BluebirdSoft Inc. to insure user safety.
- 2. Do not turn on the PDA while it's wet, and don't touch the adapter or power cord with wet hands. This may cause electric shock.
- 3. Never reconstruct, disassemble, or repair the product arbitrarily. Always contact a service center authorized by BluebirdSoft Inc. Ensure that you adhere to the safety warnings and precautions. If these principles are not adhered to, free repair service will not be offered.
- 4. Backup PDA phone's data so that they won't be lost while the PDA being repaired or upgraded. (Ringtone, SMS/voice message will be initialized)
- 5. Do not use the PDA in the place with high humidity and temperature. High temperature and humidity (Operation temperature: 4' to 122' F/ -20' ~ 50'C; humidity: 5% to 90% relative humidity) may cause PDA malfunction. Warranty will null and avoid in this event.
- 6. Do not put the PDA phone near any credit card, phone card, account book, ticket to avoid magnetic interference. It will cause PDA phone's data lost.
- 7. Avoid the shock and vibration, unplug the power cord if not use PDA phone and keep it in the safe place.
- 8. Do not keep it in the dusty place, and do not put the power cord close to the heated devices. Unplug the power cord when cleaning, make sure to rub off the dusts around the power plug pin.
- 9. Fully charge the battery and keep it in the room temperature if it's not going to be used for long time. Even so, battery's useful time can be shorten due to the low voltage.
- Don't paint on PDA, screen and case could be damaged and it can cause defectiveness. Touch exposured area of PDA resin may cause allergy symptom, please stop using PDA phone and take the advice from a doctor

# Appendix

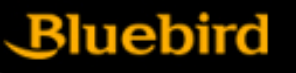

#### 1. Q&A

Q. What should I do if the PDA is dropped into water?

A. Firstly detach the battery from PDA and dry them. If PDA doesn't work properly after being dried, contact A/S center for repairing main board and other components.

Q. Can't turn on the PDA.

A. Program can be damaged. Reset the PDA, and if it doesn't work properly after that, contact A/S center for repair.

#### Q. PDA can't be charged.

A. Make sure that PDA and cradle are properly connected, and check if the lamp is turned on. Clearly clean the charging board and try again. If the PDA still can't be charged after that, then probably the batter's life is ended or it has defect. (The warranty period for battery is 6 months.)

Q. How to claim for A/S (after service)?

A. Fill in the RMA form and send the units to A/S center after being accepted. Repair cost should be paid according to distributor agreement.

Q. How to check if the PDA is repaired and being returned?

A. An email includes the courier track number and device's S/N will be sent right after the delivery. Detailed delivery information can be checked by visiting the courier website.

Q. What should I do if the battery drains out very fast?

A. It can be happened while using the peripherals like barcode scanner and printer. If the battery's useful time keeps shortening, then it's life is ended. Please purchase the new one for replace.

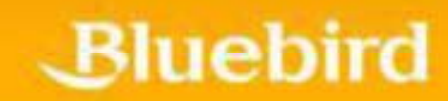